# User Documentation

# Timo Kouwenhoven

version 1, Friday, March 4, 2011.

www.navipedia.net

#### **Table of Contents**

| 1   | Navi  | gation5                           |
|-----|-------|-----------------------------------|
| 1.1 | Sid   | lebar                             |
| 1   | .1.1  | Navigation5                       |
| 1   | .1.2  | Information5                      |
| 1   | .1.3  | Toolbox                           |
| 1.2 | Pa    | ge Tabs                           |
| 1.3 | Us    | er Links                          |
| 2   | Sear  | ching7                            |
| 2.1 | Но    | w it works                        |
| 2.2 | Re    | stricting the search7             |
| 3   | Trac  | king changes                      |
| 3.1 | Tra   | ack a specific page               |
| 4   | Star  | ting a new page9                  |
| 4.1 | Us    | ing Wikilinks                     |
| 4.2 | Us    | ing the URL10                     |
| 4.3 | Fro   | om the search page10              |
| 4.4 | Cre   | eate redirects to your new page10 |
| 5   | Editi | ng pages11                        |
| 5.1 | Ar    | ticle page11                      |
| 5.2 | Dis   | scussion page11                   |
| 5.3 | Fo    | rmatting12                        |
| 6   | Link  | s14                               |
|     |       |                                   |

| 7   | Categories                               | . 16 |
|-----|------------------------------------------|------|
| 7.1 | Categorize Categories                    | 18   |
| 8   | Images                                   | . 19 |
| 8.1 | Uploaded files                           | 19   |
| 8.2 | External images                          | 19   |
| 8.3 | Gallery of images                        | 20   |
| 8.4 | Examples                                 | 20   |
| 9   | Tables                                   | . 22 |
| 9.1 | Simple table                             | 22   |
| 9.2 | CSS styles                               | 24   |
| 9.3 | Table headings                           | 24   |
| 9.4 | HTML headings                            | 25   |
| 9.5 | Table caption                            | 26   |
| 10  | Colours                                  | . 27 |
| 10. | 1 Color Codes                            | 27   |
| 11  | Math                                     | . 28 |
| 11. | 1 Technicals                             | 28   |
| 1   | 1.1.1 Syntax                             | 28   |
| 1   | 1.1.2 Rendering                          | 28   |
| 11. | 2 Functions, symbols, special characters | 29   |
| 1   | 1.2.1 Accents/diacritics                 | 29   |
| 1   | 1.2.2 Derivatives                        | 29   |
| 12  | Footnotes                                | . 46 |

#### 4 User Documentation

| 12.1 | Notes gathered at a single position         | 46 |
|------|---------------------------------------------|----|
| 12.2 | Multiple insertion of the same reference    | 46 |
| 12.3 | Single insertion of a reference             | 46 |
| 12.4 | What is produced at the points of insertion | 47 |
| 12.5 | Producing the reference or footnote list    | 47 |
| 13   | Approved Revisions                          | 48 |
| 13.1 | Usage                                       | 48 |

# **1** Navigation

If you look at a page in Navipedia, you'll find three main navigation elements:

- 1. The sidebar on the left gives you access to the different portals and important pages in the wiki.
- 2. At the top of the page are the links that belong to the page currently displayed. Only logged-in users can see these links. Which links are shown depends on the authorisation level of the user.
- 3. In the top right corner you'll find, as an anonymous user, the link to login. As a logged-in user you have a collection of personal links, like the one to your *preferences*.

## 1.1 Sidebar

The sidebar is displayed on the left edge of the page below the Navipedia logo. This sidebar gives you access to the different portals and important pages in the wiki.

#### 1.1.1 Navigation

The link *Main page* brings you back to the start page of the wiki, as does a click on the logo in the top left corner. The links take you to the different portals and to the sections.

#### **1.1.2 Information**

This section contains links to informational pages about Navipedia and to the contents page of the Help system.

#### 1.1.3 Toolbox

The toolbox contains a selection of links that change depending on what type of page you are viewing.

On all pages (except special pages):

- *What links here* takes you to a special page that lists the pages on this wiki that contain a link to the current page. This is helpful when you are looking for pages of related information. The *What links here* information can also be useful when you are refactoring wiki pages and need to check whether links to this page are still relevant after changes in the current page.
- The *Related changes* tool lists all recent changes in the pages linked to from the current page. Recent changes to all relevant template pages are included in the resulting page list. The "Hide minor edits" option that can be set in the user preferences applies, among other things, to *Related Changes*.

On all pages (including special pages):

• Upload file displays a special page that allows users to upload images and other files to the wiki. This link is only displayed if the user belongs to a user group that has the right to upload files. Uploaded files can be linked-from or embedded-in wiki pages. Uploading

files, viewing files on the server, including them in wiki pages and managing the uploaded files is discussed in the managing files section of this manual.

• The *Special pages* tool lists the Navipedia special pages. In wiki terminology, a special page is one that presents information about the wiki and/or allows access to administration activities for the wiki. For example, a list of users registered with the wiki, statistics about the wiki such as the number of pages and number of page edits, system logs, a list of orphaned pages, and so on. These special pages are commonly generated when the special page is loaded rather than being stored in the wiki database.

#### 1.2 Page Tabs

The page tabs are *only* visible for logged-in users. They are displayed at the top of the article to the right of the site logo. These tabs allow you to perform actions or view pages that are related to the current article. The specific tabs displayed on your pages depend on the user group you belong to. On special pages only the namespace tab is displayed.

Default for all users

- namespace (like article, portal, help page, special page)
- discussion
- view source or edit (depending on your privileges for this page)
- history
- watch

Extra tabs for content managers and/or sysops

- move
- protect
- delete

### **1.3 User Links**

The user links are displayed at the top far right of the article. These links allow the user to quickly access user specific pages or to log out. For anonymous users there is a link to the wiki login page.

- *<username>* links to your user page
- my talk links to your discussion page
- preferences allows you to change your personal site preferences
- my watchlist gives a list of all pages that you are watching
- my contributions is list of all contributions you have made to the wiki
- *log out* to log out of the wiki

# 2 Searching

The quickest way to find information in Navipedia is to look it up directly. On the left-hand side of your screen there is a *Search* box with two buttons under it labeled "Go" and "Search".

Put your keyword in the searchbox.

- Go (or *Enter* on keyboard) will take you automatically to the article, if it exists.
- Search will search the text of all pages on the wiki (with some restrictions, see below).

If you clicked 'search', or you clicked 'go' and the page you were looking for did not exist, you will be presented with a list of articles that matched your search criteria (or a message that no matches were found).

#### 2.1 How it works

Here's how the search works:

- Only the article content is searched the page title is ignored.
- The article content is searched in its raw (wikitext) form i.e. it searches the text that appears in the edit box when you click 'edit', not the rendered page. This means that content coming from an included template will not be picked up, but the target of piped links will be.
- Even if you enclose a phrase in quotes, the search looks for each word individually. e.g. if you enter "world war 2" it will return pages that contain "world" and "war" and "2".
- The search is not case-sensitive.

#### 2.2 Restricting the search

By default only the namespaces specified in your preferences will be searched. Logged-in users can change their preferences to specify the namespaces they want to search by default, or if you just want to specify different namespaces for a single search then you can do so on the search results page.

# **3** Tracking changes

Navipedia offers a collection of tools to keep track of what is going on in the wiki. So you can watch for example recent changes to all pages, newly created pages, popular pages or the contributions of one specific user.

The most interesting tool is Special:*Recentchanges*. This special page displays all edits, file uploads, page moves, deletions and other actions done in the wiki. In the menu on top it offers a collection of links to customize your display: limit the number of changes shown, the number of days or restrict it to edits to a certain namespace. You can also hide edits marked as *minor* (don't forget that major changes can be flagged by a user as minor anyway).

One line in recentchanges consists of several links:

- *diff* displays the difference to the previous revision of the page,
- *hist* links to the revision history of the page,
- the link with the full title of the page brings you to the current version. If the title is in bold, it indicates that it is on your watchlist.

Next is a flag describing the article modification type:

- N signalizes a new page,
- *m* a minor edit,
- *b* an edit made by a bot.

Following the timestamp the user is mentioned with a link to his user and talk page and to his contributions. In italic follows a comment if the user has submitted one.

#### 3.1 Track a specific page

There are two tools to track changes on a specific page. You can either add a page to your watchlist (only logged-in users can do this), or you can turn on an RSS feed for this page.

To add a page to your watchlist, you just go to the page and click the **[watch]** tab. Future changes to the page and its associated Talk page will be listed on your watchlist, and the page will appear bolded in the list of recent changes to make it easier to pick out. If you want to remove the page from your watchlist later, click the **[unwatch]** tab.

To turn on the RSS feed for a certain page, you go to the pageand click the **[history]** tab. In the toolbox there will appear a link to turn on *RSS* or *Atom*.

See also

- Special: Newpages
- Special: *Recentchanges*
- Special: Popularpages
- Special: Contributions/User User contributions

# 4 Starting a new page

Whether a user can create new pages depends on the rights of the user group he or she belongs to. Given the proper rights, new articles are created in the *Work in progress* section. Once approved, new articles are moved to the main section of this wiki.

Every article basically consists of three parts:

- Header
- Body
- Footer

The header contains the infobox for the article and possibly an introductory text. The body contains the article, if appropriate subdivided in sections and sub sections. The footer contains the category links. The following example assumes a new article in the category EGNOS.

```
{{Article Infobox2
Category=EGNOS
Title={{PAGENAME}}
Authors=Benoit Roturier, DGAC/STNA, France; Eric Chatre GSA, GNSS
Supervisory Authority, Brussels, Belgium and Javier Ventura-Traveset,
ESA, European Space Agency.
Level=Medium
YearOfPublication=2006
}}
This is the introductory text. A table of contents, based upon the
headers, will appear under this introduction.
==Heading level 1== The article can consist of several main sections.
===Heading level 2=== Each section can be subdivided in several sub
sections.
====Heading level 3====
=====Heading level 4=====
==Heading level 1==
==Notes==
<references group="footnotes"/>
==References==
<references/>
At the end of the article the category links are added.
[[Category:EGNOS]] [[Category:EGNOS Fundamentals]]
```

There are several ways to start a new page.

## 4.1 Using Wikilinks

MediaWiki makes it very easy to link wiki pages using a standard syntax (see *Links*). If you create a link to an article that doesn't exist yet, the link will be coloured red, like this. Clicking a red link, will take you to the edit page for the new article. Simply type your text, click save and the new page will be created.

## 4.2 Using the URL

You can use the wiki's URL for creating a new page. The URL to an article of the wiki is usually something like this: http://www.navipedia.net/index.php/ARTICLE

If you replace **ARTICLE** with the name of the page you wish to create, you will be taken to a blank page that indicates that no article of that name exists yet. Clicking the "*edit*" page tab at the top of the page will take you to the edit page for that article, where you can create the new page by typing your text, and clicking submit.

### 4.3 From the search page

If you search for a page that doesn't exist (using the search box and 'go' button on the left of the page) then you will be provided with a link to create the new page. Note that this technique doesn't work if you use the 'search' button.

#### 4.4 Create redirects to your new page

Don't forget to setup redirects when you create a page. If you think another person may search for the page you've created by using a different name or spelling, please create the proper redirect(s).

To create a redirect, the **first line** of the redirect page should read **#REDIRECT** [[Destination]], where Destination is the page to which people should be redirected. This must appear as the very first line of the page.

# 5 Editing pages 5.1 Article page

Whether you can edit an article or add new articles depends on the rights of the usergroup you belong to. If you want to add a new article, see *Help:Starting a new page*. Making changes to an existing article only takes a few clicks.

For existing pages:

- Click the edit page tab
- Make changes to the text in the edit box. If you're making normal changes to the text like fixing spelling mistakes or grammar, inserting new sentences, etc, then you don't have to worry too much about formatting. When you do need to use some type of formatting, you do it using wiki syntax, see *Help:Formatting* for some of the common types of formatting used.
- Enter a short note in the **Summary** box describing your changes.
- Preview your changes with the **Preview** button.
- Click the Save page button.

## 5.2 Discussion page

Every article has its own discussion page where logged-in users can ask questions, make suggestions, or discuss corrections. Click the **discussion** page tab to reach it. You can sign your message by writing 4 tildes (~~~~). The wiki software turns them into the current time and your username.

## **5.3** Formatting

You can format your text using wiki markup. This consists of normal characters like asterisks, single quotes or equation marks which have a special function in the wiki, sometimes depending on their position. For example, to format a word in *italic*, you include it in two single quotes like ''this''

Text formatting markup

| Description                                     | You type                                                                                                    | You get                                                                                                    |
|-------------------------------------------------|----------------------------------------------------------------------------------------------------|----------------------------------------------------------------------------------------------------|
| applies anywher                                 | e                                                                                                    |                                                                                                    |
| Italic text                                     | "italic"                                                                                                    | italic                                                                                                    |
| Bold text                                       | ""bold""                                                                                                    | bold                                                                                                    |
| Bold and italic                                 | """bold & italic"""                                                                                                    | bold & italic                                                                                                    |
| Escape wiki<br>markup                           | <nowiki>no "markup"</nowiki>                                                                                                    | no "markup"                                                                                                    |
| only at the begin                               | ning of the line                                                                                                    |                                                                                                    |
|                                                 |                                                                                                    | Level 1                                                                                                    |
| Headings of                                     | ==level 1==<br>===level 2===                                                                                                    | Level 2                                                                                                    |
| different sizes                                 | ====level 3====<br>=====level 4=====                                                                                               | Level 3                                                                                                    |
|                                                 |                                                                                                    | Level 4                                                                                                    |
| Horizontal rule                                 |                                                                                                    |                                                                                                    |
| Bullet list                                     | <pre>* one<br/>* two<br/>* three<br/>** three and one-third<br/>** three and two-thirds</pre>                                      | <ul> <li>one</li> <li>two</li> <li>three</li> <li>o three and one-third</li> <li>o three and two-thirds</li> </ul>                                                                      |
| Numbered list                                   | <pre># one # two<br/>spanning several lines<br/>without breaking the numbering # three ## three point one ## three point two</pre> | <ol> <li>one</li> <li>two<br/>spanning several lines<br/>without breaking the numbering</li> <li>three         <ol> <li>three point one</li> <li>three point two</li> </ol> </li> </ol> |
| Mixture of<br>bulleted<br>and numbered<br>lists | <pre># one # two #* two point one #* two point two</pre>                                                                           | 1. one<br>2. two<br>o two point one<br>o two point two                                                                                                    |

|                   |                                                                           | Definition                                                          |  |  |  |  |
|-------------------|---------------------------------------------------------------------------|---------------------------------------------------------------------|--|--|--|--|
| Definition list   | ;Definition<br>:item 1<br>:item 2                                         | item 1                                                              |  |  |  |  |
|                   |                                                                           | item 2                                                              |  |  |  |  |
| Preformatted text | preformatted text is done with<br>a space at the<br>beginning of the line | preformatted text is done with a space at the beginning of the line |  |  |  |  |

#### Paragraphs

Mediawiki ignores normal line breaks. To start a new paragraph, leave an empty line. You can also start a newline with the HTML tag br />.

#### HTML

Some HTML-Tags are allowed in MediaWiki, for example <code>, <div>, <span> and <font>.

#### More advanced formatting

Beyond the basic text formatting markup shown above, there are some more advanced formatting tricks:

- Help:Links
- Help:*Images*
- Help:*Tables*

# 6 Links

There are three sorts of links in Navipedia:

- 1. internal links to other pages in the wiki
- 2. external links to websites
- 3. *inter-wiki links* (links to other wikis)

To add an internal link, enclose the name of the page you want to link to in double square brackets. When you save the page, you'll see the new link pointing to your page. If the page exists already, it is displayed in blue, empty pages are displayed in red. Selflinks to the current page are not transformed in URLs but displayed in bold.

The first letter of the target page is automatically capitalized and spaces are represented as underscores (typing an underscore in the link will have a similar effect as typing a space, but is not recommended, since the underscore will also be shown in the text).

| Description                         | You type                                        | You get                 |
|-------------------------------------|-------------------------------------------------|-------------------------|
| Internal link                       | [[Main Page]]                                   | <u>Main Page</u>        |
| Category link                       | [[:Category:Help]]                              | Category:Help           |
| Piped link                          | [[Main Pageldifferent text]]                    | different text          |
| Anchor link                         | [[#External linkslAnchor link]]                 | Anchor link             |
| External link                       | http://mediawiki.org                            | http://mediawiki.org    |
| External link from internal image   | [[File:Logo_ICAO.gifllink=http://www.icao.org]] | COACI - Ht.             |
| External link, different title      | [http://mediawiki.org MediaWiki]                | <u>MediaWiki</u>        |
| External link, unnamed              | [http://mediawiki.org]                          | [1]                     |
| External link, same host<br>unnamed | [http://{{SERVERNAME}}/pagename]                | [2]                     |
| Interwiki link                      | [[Wikipedia:MediaWiki]]                         | Wikipedia:MediaWiki     |
| mailto                              | mailto:info@example.org                         | mailto:info@example.org |
| mailto unnamed                      | [mailto:info@example.org]                       | [3]                     |
| mailto named                        | [mailto:info@example.org info]                  | info                    |
| redirect                            | #REDIRECT [[Main Page]]                         | → <u>Main Page</u>      |

How to link

# 7 Categories

To add an article to a category put the following at the end of the page you are editing...

[[Category:{Name}]]

where {Name} is the name of the category you want to add it to. Any number of category tags may be added to the page - the page will be listed in all of them.

You can also specify an additional {Sort} parameter that dictates where the page will appear, alphabetically, within the category. This is achieved by using the following markup:

[[Category:{Name}|{Sort}]]

So for example, to add this page to the 'Help' category, you would use:

[[Category:HelplCategories]]

Note that we used 'Categories' as the sort parameter. Without this the page would be listed under 'H' for 'Help:Categories', instead of under 'C', which is more useful. Other situations where you might want to use the sort parameter is when you have articles about people that are titled as FirstName LastName but within the category you want them listed as LastName, FirstName.

Another way to sort the article in the correct letter without the namespace is

[[Category:Helpl{{PAGENAME}}]]

This is extremely helpful when using templates that include a category tag.

Note: the {sort} parameter does **not** affect how the page title is displayed within the category listing, just how it is ordered. In the above example, the link to this page will still be 'Help:Categories', and not 'Categories' as you might expect!

Linking to Category Pages

To create a link to a category page:

[[:Category:{name}]]

If you were linking to the Category Page for Help on Navipedia, the link would look like this: *Category:Help* 

If you want to display alternate text for the link:

[[:Category:{name}|{alternate text}]]

Here is an example of the same link to the Category Page for Help on Navipedia as above, but with alternative text: *Navipedia Help Index* 

## 7.1 Categorize Categories

Categories themselves and other uploaded files like Pictures can be categorized exactly like normal pages. It is useful to connect the article-categories with categories already in place to establish connections and hierarchies. To this end, after saving the article, follow the category links at the end of the page to see, if the category is already in place and if not, categorize them until you connect them with an existing category.

# 8 Images

If you want to include images in an article, you can use uploaded files or you can link to external files.

## 8.1 Uploaded files

To use an image or other file that has been uploaded to the wiki, use:

[[File:Example.jpg]]

If you add a pipe (l) and some text after the filename, the text will be used as alternative text for textonly browsers:

[[File:Example.jpglalternative text]]

If you don't want to display the image, you can link to the file's description page, by adding a colon:

[[:File:Example.jpg]]

To bypass the description page and link directly to a file, use the "Media" pseudo-namespace:

[[Media:Example.jpg]]

You can also make piped links if you want some other text to be used:

[[:File:Example.jpgllink text]] [[Media:Example.jpgllink text]]

#### 8.2 External images

You can embed external images using the same syntax used for linking to an external web page.

[http://url.for/some/image.png]

Or with different text:

[http://url.for/some/image.png link text here]

Syntax for displaying an image

The full syntax for displaying an image is:

[[File:{name}|{options}]]

Where options can be zero or more of the following, separated by pipes:

- thumb, thumbnail, or frame: Controls how the image is formatted
- left, right, center, none: Controls the alignment of the image on the page

- {width}px: Resizes the image to the given width in pixels
- {caption text}

The options can be given in any order. If a given option does not match any of the other possibilities, it is assumed to be the caption text. Caption text can contain wiki links or other formatting.

## 8.3 Gallery of images

It's easy to make a gallery of thumbnails with the <gallery> tag. The syntax is:

<gallery> Image:{filename}l{caption} Image:{filename}l{caption} {...} </gallery>

Captions are optional, and may contain wiki links or other formatting.

for example:

<gallery> Image:Example.jpglItem 1 Image:Example.jpgla link to [[Help:Contents]] Image:Example.jpg Image:Example.jpg Image:Example.jpgl"italic caption" </gallery>

is formatted as:

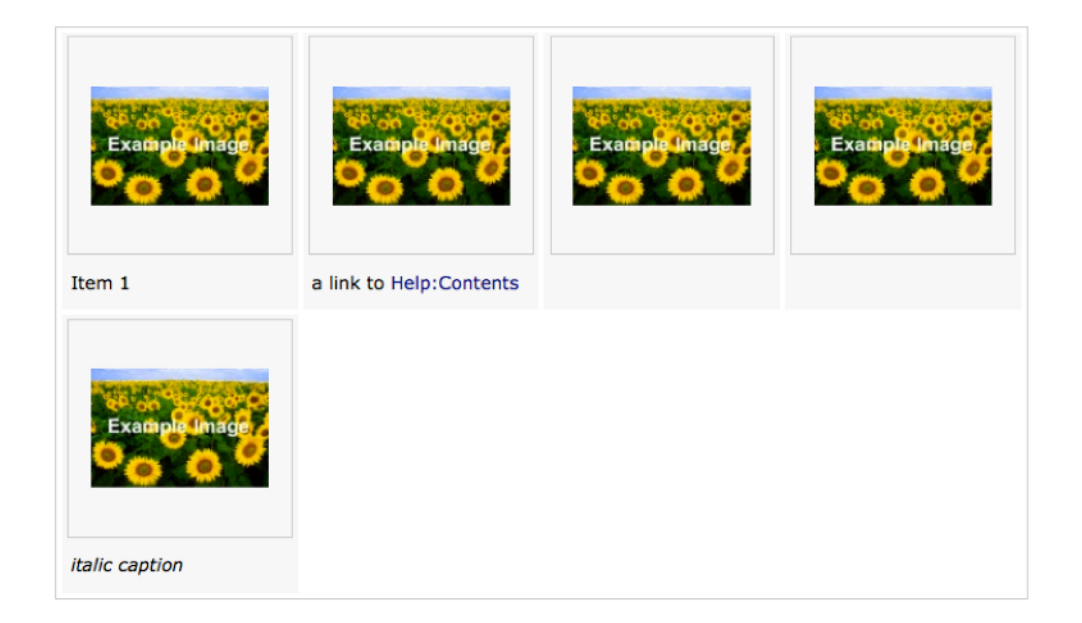

# 8.4 Examples

| Description                    | You type                        | You get       |
|--------------------------------|---------------------------------|---------------|
| Embed image<br>(with alt text) | [[File:Example.jpglSunflowers]] | Example Image |

| Link to description page                                                                                              | [[:File:Example.jpg]]<br>[[:File:Example.jpglSunflowers]] | <u>File:Example.jpg</u><br><u>Sunflowers</u> |  |  |
|----------------------------------------------------------------------------------------------------|-----------------------------------------------------------|----------------------------------------------|--|--|
| Link directly to file                                                                                                 | [[Media:Example.jpg]]<br>[[Media:Example.jpglSunflowers]] | Media:Example.jpg<br>Sunflowers              |  |  |
| Thumbnail<br>(centered, 100 pixels<br>wide, with caption)                                                             | [[File:Example.jpglcenterlthumbl100pxlSunflowers]]        | Example Image<br>Sunflowers                  |  |  |
| Border<br>(100 pixels)<br>Results in a very small<br>gray border                                                      | [[File:Example.jpglborder 100px]]                         | Example Image                                |  |  |
| Frameless<br>Like thumbnail, respect<br>user preferences for<br>image width but without<br>border and no right float. | [[File:Example.jpglframeless]]                            | Example Image                                |  |  |

# 9 Tables

Tables may be authored in wiki pages using either HTML table elements directly, or using wikicode formatting to define the table. The benefit of wikicode is that the table is constructed of character symbols which tend to make it easier to perceive the table structure in the article editing view compared to HTML table elements.

Wiki table markup summary

| {  | start <b>table</b>                                                                                                    |
|----|----------------------------------------------------------------------------------------------------|
| l+ | table caption, optional; only one per table and between table start and first row                                                                                                    |
| -  | table row, optional on first row wiki engine assumes the first row                                                                                                    |
| !  | <b>table header</b> cell, <i>optional</i> . Consecutive table headers may be added on same line separated by double marks (!!) or start on new lines, each with its own single mark (!). |
| I  | <b>table data</b> cell, <i>required!</i> Consecutive table data cells may be added on same line separated by double marks (  ) or start on new lines, each with its own single mark ( ). |
| }  | end table                                                                                                    |

- The above marks must **start on a new line** except the double || and !! for optionally adding consecutive cells to a line.
- Each mark, except table end, optionally accepts one or more XHTML attributes. Attributes must be on the same line as the mark. Separate attributes from each other with a single space.
- Cells and caption (| or ||, ! or !!, and |+) hold content. So separate any attributes from content with a single pipe (|). Cell content may follow on same line or on following lines.
- Table and row marks ({| and |-) do not directly hold content. Do *not* add pipe (|) after their optional attributes. If you erroneously add a pipe after attributes for the table mark or row mark the parser will delete it *and* your final attribute if it was touching the erroneous pipe!
- **Content** may (a) follow its cell mark on the same line after any optional XHTML attributes or (b) on lines below the cell mark. Content that uses wiki markup that itself needs to start on a new line, such as lists, headers, or nested tables, must of course be on its own new line.
- Negative value minus sign can break your table (it may display missing some values) if you start a cell on a new line with a negative number or a parameter that evaluates to a negative number (l-6) because that is the wiki markup for table row, not table cell. To avoid this, insert a space before the value (l-6) or use in-line cell markup (ll-6).

## 9.1 Simple table

Plain

The following table lacks borders and good spacing but shows the simplest wiki markup table structure

| Orange Apple | {   Orange  Apple  -  Bread  Pie  -  Butter  Ice cream |
|--------------|--------------------------------------------------------|
| Bread Pie    | }                                                      |
|              |                                                        |

22 Navipedia

Butter Ice cream

#### Alternative

For more table-ish looking wiki markup cells can be listed on one line separated by ||. This does not scale well for longer cell content such as paragraphs. It works well for short bits of content however, such as our example table.

Extra spaces within cells in the wiki markup can be added, as I have done in the wiki markup below, to make the wiki markup itself look better but they do not affect the actual table rendering.

HTML attributes can be added to this table following the examples in other tables on this page but have been left out of the following example for simplicity.

| Orange | Apple     | more     | {   ( | Ora | nge | II    | Appl | e II | more  -  | Bre  | ad  |      |
|--------|-----------|----------|-------|-----|-----|-------|------|------|----------|------|-----|------|
| Bread  | Pie       | more     | Pie   | II  | mo  | re  - | l Bu | tter | Ice crea | m II | and | more |
| Butter | Ice cream | and more | l}    |     |     |       |      |      |          |      |     |      |

HTML attributes

You can add HTML attributes to make your table look better:

border="1"

| Orange | Apple     |                                                                         |
|--------|-----------|-------------------------------------------------------------------------|
| Bread  | Pie       | {  border="1"  Orange  Apple  -  Bread  Pie  -<br> Butter  Ice cream  } |
| Butter | Ice cream |                                                                         |

align="center" border="1"

| Orange | Apple     |
|--------|-----------|
| Bread  | Pie       |
| Butter | Ice cream |

{| align="center" border="1" |Orange |Apple |-|Bread |Pie |- |Butter |Ice cream |}

align="right" border="1" You can put attributes on individual cells. Numbers for example may look better aligned right

| Orange | Apple     | 12,333.00 |
|--------|-----------|-----------|
| Bread  | Pie       | 500.00    |
| Butter | Ice cream | 1.00      |

{| border="1" |Orange |Apple |align="right"|12,333.00 |- |Bread |Pie |align="right"|500.00 |- |Butter |Ice cream |align="right"|1.00 |}

You can put attributes on individual rows, too.

| Orange | Apple     | 12,333.00 |
|--------|-----------|-----------|
| Bread  | Pie       | 500.00    |
| Butter | Ice cream | 1.00      |

{| border="1" |Orange |Apple |align="right"|12,333.00 |- |Bread |Pie |align="right"|500.00 |- style="font-style:italic; color:#008542;" |Butter |Ice cream |align="right"|1.00 |}

cellspacing="0" border="1"

Orange Apple Bread Pie Butter Ice cream

{| cellspacing="0" border="1" |Orange |Apple |-|Bread |Pie |- |Butter |Ice cream |}

cellpadding="20" cellspacing="0" border="1"

| Orange | Apple     | {  cellpadding="20" cellspacing="0" border="1"     |
|--------|-----------|----------------------------------------------------|
| Bread  | Pie       | Orange  Apple  -  Bread  Pie  -  Butter  Ice cream |
| Butter | Ice cream | }                                                  |

#### 9.2 CSS styles

CSS style attributes can be added with or without other HTML attributes style="color:#008542;background-color:#FDC82F;" cellpadding="20" cellspacing="0" border="1"

| Orange | Apple     |
|--------|-----------|
| Bread  | Pie       |
| Butter | Ice cream |

{| style="#008542;background-color:#FDC82F;" cellpadding="20" cellspacing="0" border="1" |Orange |Apple |- |Bread |Pie |- |Butter |Ice cream |}

## 9.3 Table headings

Table headings can be created by using ! instead of I. Headings usually show up bold and centered by default.

Top headings

Each column

| Yummy  | Yummier   |  |
|--------|-----------|--|
| Orange | Apple     |  |
| Bread  | Pie       |  |
| Butter | Ice cream |  |

{| border="1" cellpadding="20" cellspacing="0" !Yummy !Yummier |- |Orange |Apple |- |Bread |Pie |- |Butter |Ice cream |}

Colspan="2"

| Yummies      | {  border="1" cellpadding="20" cellspacing="0" ! |
|--------------|--------------------------------------------------|
| 24 Navipedia |                                                  |

| Orange | Apple     |
|--------|-----------|
| Bread  | Pie       |
| Butter | Ice cream |

colspan="2"|Yummies |- |Orange |Apple |- |Bread |Pie |- |Butter |Ice cream |}

Side headings

Default

| Fruit      | Orange | Apple     |
|------------|--------|-----------|
| Dish       | Bread  | Pie       |
| Complement | Butter | Ice cream |

{| border="1" cellpadding="20" cellspacing="0" !Fruit |Orange |Apple |- !Dish |Bread |Pie |-!Complement |Butter |Ice cream |}

{| border="1" cellpadding="20" cellspacing="0"

!align="right" |Dish |Bread |Pie |- !align="right"

!align="right" |Fruit |Orange |Apple |-

|Complement |Butter |Ice cream |}

Right justify Right justified side headings can be done as follows

| Fruit      | Orange | Apple     |
|------------|--------|-----------|
| Dish       | Bread  | Pie       |
| Complement | Butter | Ice cream |

#### 9.4 HTML headings

HTML H1, H2, H3, H4 etc. headings can be created the standard wiki markup way with ==equal== signs and **must be on a line all by themselves** to work. If you click on an edit tab for a heading within a table, edit, and preview, the parent table will display erroneously broken because part of it will be missing. So preview the whole table. Keep the heading hierarchy consistent with the rest of the page so that the table of contents at page top works correctly.

| Yummiest |           |
|----------|-----------|
| Orange   | Apple     |
| Bread    | Pie       |
| Butter   | Ice cream |

{| border="1" cellpadding="20" cellspacing="0" |colspan="2"| ====Yummiest==== |- |Orange |Apple |- |Bread |Pie |- |Butter |Ice cream |}

## 9.5 Table caption

A table caption can be added to the top of any table as follows

Food complements

OrangeAppleBreadPieButterIce cream

{| border="1" cellpadding="20" cellspacing="0" |+Food complements |- |Orange |Apple |- |Bread |Pie |- |Butter |Ice cream |}

Attributes can be added to the caption as follows

| Orange | Apple     |
|--------|-----------|
| Bread  | Pie       |
| Butter | Ice cream |
|        |           |

Food complements

{| border="1" cellpadding="20" cellspacing="0" |+align="bottom" style="color:#D0103A;"|"Food complements" |- |Orange |Apple |- |Bread |Pie |-|Butter |Ice cream |}

# 10 Colours 10.1 Color Codes

Colours as defined by ESA Corporate Identity.

| Neutral Palette | Codes  | Primary Palette | Codes   | Secondary Palette | Codes   |
|-----------------|--------|-----------------|---------|-------------------|---------|
| ESA-Black       | 000000 | ESA-Blue        | #00338D | ESA-DarkBlue      | #002664 |
| ESA-Black85     | 4D4F53 | ESA-Azure       | #0098DB | ESA-DarkAzure     | #00549F |
| ESA-Black75     | 747678 | ESA-Green       | #008542 | ESA-DarkGreen     | #284E36 |
| ESA-Black45     | 9A9B9C | ESA-Orange      | #E37222 | ESA-DarkOrange    | #9D5116 |
| ESA-Black15     | D5D6D2 | ESA-Red         | #D0103A | ESA-DarkRed       | #822433 |
| ESA-Silver      | 8B8D8E | ESA-Yellow      | #FDC82F | ESA-DarkYellow    | #B88B00 |

# 11 Math

MediaWiki uses a subset of TeX markup, including some extensions from LaTeX and AMS-LaTeX, for mathematical formulae. It generates either PNG images or simple HTML markup, depending on user preferences and the complexity of the expression.

More precisely, MediaWiki filters the markup through Texvc, which in turn passes the commands to TeX for the actual rendering. Thus, only a limited part of the full TeX language is supported; see below for details.

#### 11.1 Technicals 11.1.1 Syntax

Math markup goes inside the math: <math> ... </math> tag.

Similar to HTML, in TeX extra spaces and newlines are ignored.

#### 11.1.2 Rendering

The PNG images are black on white (not transparent). These colors, as well as font sizes and types, are independent of browser settings or CSS. Font sizes and types will often deviate from what HTML renders. Vertical alignment with the surrounding text can also be a problem.

The alt attribute of the PNG images (the text that is displayed if your browser can't display images; Internet Explorer shows it up in the hover box) is the wikitext that produced them, excluding the <math> and </math>.

Apart from function and operator names, as is customary in mathematics for variables, letters are in italics; digits are not. For other text, (like variable labels) to avoid being rendered in italics like variables, use \text, \mbox, or \mathrm. You can also define new function names using \operatorname{...}. For example, <math>\text{abc}</math> gives abc. This does not work for special characters, they are ignored unless the whole <math> expression is rendered in HTML:

- <math>\text {abcdefghijklmnopqrstuvwxyzàáâãäåæçèéêëìíîïðñòóôõö÷øùúûüýþÿ}</math>
   <math>\text
  - {abcdefghijklmnopqrstuvwxyzàáâãäåæçèéêëìíîïðñòóôõö÷øùúûüýþÿ}\,</math>

gives:

- abcdefghijklmnopqrstuvwxyz
- abcdefghijklmnopqrstuvwxyz

Nevertheless, using \mbox instead of \text, more characters are allowed

For example,

<math>\mbox {abcdefghijklmnopqrstuvwxyzàáâãäåæçèéêëìíîïñòóôõö÷øùúûüýÿ}</math>

 <math>\mbox {abcdefghijklmnopqrstuvwxyzàáâãäåæçèéêëìíîïñòóôõö÷øùúûüýÿ}\,</math>

gives:

- abcdefghijklmnopqrstuvwxyz
- abcdefghijklmnopqrstuvwxyz

But  $mbox{\delta}$  and  $mbox{b}$  will give an error:

- Failed to parse (lexing error): \mbox {ð}
- Failed to parse (lexing error): \mbox {b}

## 11.2 Functions, symbols, special characters

#### 11.2.1 Accents/diacritics

| <pre>\acute{a} \grave{a} \hat{a} \tilde{a} \breve{a}</pre>                       | áàâãă                                                                      |
|----------------------------------------------------------------------------------|----------------------------------------------------------------------------|
| \check{a} \bar{a} \ddot{a} \dot{a}                                               | ăāää                                                                       |
| Standard functions                                                               |                                                                            |
| \sin a \cos b \tan c                                                             | $\sin a \cos b \tan c$                                                     |
| \sec d \csc e \cot f                                                             | $\sec d \csc e \cot f$                                                     |
| \arcsin h \arccos i \arctan j                                                    | $\arcsin h \arccos i \arctan j$                                            |
| \sinh k \cosh l \tanh m \coth n\!                                                | $\sinh k \cosh l \tanh m \coth n$                                          |
| $\label{eq:logical_sh} \end{tabular} $$ operatorname{ch},poperatorname{th}, q\!$ | $\operatorname{sh} o \operatorname{ch} p \operatorname{th} q$              |
| \operatorname{arsinh}r\operatorname{arcosh}s\operatornam e{artanh}t              | $\operatorname{arsinh} r\operatorname{arcosh} s\operatorname{artanh} t$    |
| \lim u \limsup v \liminf w \min x \max y\!                                       | $\lim u \limsup v \lim \inf w \min x \max y$                               |
| \inf z \sup a \exp b \ln c \lg d \log e \log_{10} f \ker g\!                     | $\inf z \sup a \exp b \ln c \lg d \log e \log_{10} f$                      |
| \deg h \gcd i \Pr j \det k \hom l \arg m \dim n                                  | $\deg h \gcd i \operatorname{Pr} j \det k \hom l \arg m \operatorname{di}$ |
| Modular arithmetic                                                               |                                                                            |
| s_k \equiv 0 \pmod{m}                                                            | $s_k \equiv 0 \pmod{m}$                                                    |
| a\bmodb                                                                          | $a \mod b$                                                                 |
|                                                                                  |                                                                            |

#### 11.2.2 Derivatives

| \bigsqcup                                                                                                    |                                                                                                    |
|----------------------------------------------------------------------------------------------------|----------------------------------------------------------------------------------------------------|
| Operators                                                                                                    |                                                                                                    |
| + \oplus \bigoplus \pm \mp -                                                                                                    | $+ \oplus \bigoplus \pm \mp -$                                                                                                    |
| \times \otimes \bigotimes \cdot \circ \bullet \bigodot                                                                                                    | $\times \otimes \bigotimes \cdot \circ \bullet \bigodot$                                                                                                    |
| $star * / div frac{1}{2}$                                                                                                    | $\star * / \div \frac{1}{2}$                                                                                                    |
| Logic                                                                                                    |                                                                                                    |
| $\ \ \ \ \ \ \ \ \ \ \ \ \ \ \ \ \ \ \ $                                                                                                    | $\wedge \wedge \bigwedge \bar{q} \to p$                                                                                                    |
| \lor \vee \bigvee \lnot \neg q \And                                                                                                    | $\lor \lor \bigvee \neg \neg q \&$                                                                                                    |
| Root                                                                                                    |                                                                                                    |
| $\operatorname{sqrt}{2} \operatorname{sqrt}[n]{x}$                                                                                                    | $\sqrt{2}\sqrt[n]{x}$                                                                                                    |
| Relations                                                                                                    |                                                                                                    |
| \sim \approx \simeq \cong \dot=<br>\overset{\underset{\mathrm{def}}{}=}                                                                                                    | $\sim \approx \simeq \cong \doteq^{\mathrm{def}}$                                                                                                    |
| <pre>\le &lt; \ll \gg \ge &gt; \equiv \not\equiv \ne \mbox{or} \neq \propto</pre>                                                                                                    | $\leq < \ll \gg \geq > \equiv \neq \neq \text{ or } \neq \propto$                                                                                                    |
| \geqq \geqslant \eqslantgtr \gtrsim \gtrapprox                                                                                                    | $\geq > > \gtrsim \geq$                                                                                                    |
| Geometric                                                                                                    |                                                                                                    |
| \Diamond \Box \triangle \angle \perp \mid \nmid \  45^\circ                                                                                                    | $\Diamond \Box \bigtriangleup \angle \bot   \nmid   45^{\circ}$                                                                                                    |
| Arrows                                                                                                    |                                                                                                    |
| \leftarrow (or \gets) \rightarrow (or \to) \nleftarrow \nrightarrow<br>\leftrightarrow \nleftrightarrow \longleftarrow \longleftarrow<br>\longleftrightarrow                                                                                                    | $\longleftrightarrow \longrightarrow \overleftarrow{\cdot} \not \longrightarrow \overleftarrow{\cdot} \rightarrow \overleftarrow{\cdot} \not \longrightarrow \overleftarrow{\cdot} \rightarrow \overleftarrow{\cdot} \rightarrow$ |
| \Leftarrow \Rightarrow \nLeftarrow \nRightarrow \Leftrightarrow \Longleftarrow \Longleftarrow \L | $\Leftarrow \Rightarrow \notin \Rightarrow \Leftrightarrow \Leftrightarrow \Leftrightarrow \Longleftrightarrow \Longleftrightarrow \Leftrightarrow$                                                                                                    |
| \uparrow \downarrow \updownarrow \Uparrow \Downarrow \Updownarrow \nearrow \searrow \swarrow \nwarrow                                                                                                    | $\texttt{MAL} = \texttt{MAL} = \texttt$                                                                                                    |
| \rightharpoonup \rightharpoondown \leftharpoonup<br>\leftharpoondown \upharpoonleft \upharpoonright<br>\downharpoonleft \downharpoonright \rightleftharpoons<br>\leftrightharpoons                                                                                                    | <u>→</u> -,1   ≓≒                                                                                                    |
| \curvearrowleft \circlearrowleft \Lsh \upuparrows<br>\rightrightarrows \rightleftarrows \Rrightarrow \rightarrowtail<br>\looparrowright                                                                                                    | ᡣᠿ᠋᠋᠋᠋᠋ᢩᠯᠯᠯᢩᡜᢩ᠍ᢩᠯ᠍ᢩᢖᢣᢇᠲ                                                                                                    |
| \curvearrowright \circlearrowright \Rsh \downdownarrows<br>\leftleftarrows \leftrightarrows \Lleftarrow \leftarrowtail<br>\looparrowleft                                                                                                    | ∿୰ᢪ₩⇇⇆⇇↢↫                                                                                                    |
| \mapsto \longmapsto \hookrightarrow \hookleftarrow \multimap<br>\leftrightsquigarrow \rightsquigarrow                                                                                                    | $\mapsto \longmapsto \longleftrightarrow \longleftrightarrow \multimap \multimap \longleftrightarrow \longleftrightarrow$                                                                                                    |
| Special                                                                                                    |                                                                                                    |
| $ \  \  \  \  \  \  \  \  \  \  \  \  \ $                                                                                                    | & ð§¶%†‡                                                                                                    |
| \smile \frown \wr \triangleleft \triangleright \infty \bot \top                                                                                                    | V⊂la⊳∞⊥T                                                                                                    |
| \vdash \vDash \Vdash \models \IVert \rVert \imath \hbar                                                                                                    | $\vdash \models \Vdash \models \parallel \parallel \imath \hbar$                                                                                                    |
| \ell \mho \Finv \Re \Im \wp \complement                                                                                                    | ⅈ℧Ⅎℜ⅋℘Ը                                                                                                    |
| \diamondsuit \heartsuit \clubsuit \spadesuit \Game \flat \natural \sharp                                                                                                    | �♥♣♠∂bq#                                                                                                    |
| Unsorted (new stuff)                                                                                                    |                                                                                                    |

30 Navipedia

| \vartriangle \triangledown \lozenge \circledS \measuredangle<br>\nexists \Bbbk \backprime \blacktriangle \blacktriangledown | ∆ ⊽◊Š∡∄k\▲▼                                                                           |
|----------------------------------------------------------------------------------------------------|---------------------------------------------------------------------------------------|
| \blacksquare \blacklozenge \bigstar \sphericalangle \diagup<br>\diagdown \dotplus \Cap \Cup \barwedge                       | ◼♦★∢∕∕∖∔⋒⋓⊼                                                                           |
| \veebar \doublebarwedge \boxminus \boxtimes \boxdot \boxplus \divideontimes \ltimes \rtimes \leftthreetimes                 | ⊻⊼⊟⊠⊡⊞∗к⋊⋋                                                                            |
| \rightthreetimes \curlywedge \curlyvee \circleddash \circledast<br>\circledcirc \centerdot \intercal \leqq \leqslant        | $\checkmark \curlyvee \curlyvee \bigcirc \circledast \odot \bullet T \leqq \leqslant$ |
| \eqslantless \lessapprox \approxeq \lessdot \lll \lessgtr \lesseqgtr<br>\lesseqqgtr \doteqdot \risingdotseq                 | ≪≲≊ < ≪≲≦≦≑≓                                                                          |
| \fallingdotseq \backsim \backsimeq \subseteqq \Subset<br>\preccurlyeq \curlyeqprec \precsim \precapprox \vartriangleleft    | ≔∽∽⊆్∈⊀⊀ననౖ⊲                                                                          |
| \Vvdash \bumpeq \Bumpeq \eqsim \gtrdot                                                                                      | ⊪≏≎≂ >                                                                                |
| \ggg \gtrless \gtreqless \gtreqqless \eqcirc \circeq \triangleq<br>\thicksim \thickapprox \supseteqq                        | ≫≷⋛⋛ <b>≖</b> ≜≜~≈⊇                                                                   |
| \Supset \succcurlyeq \curlyeqsucc \succsim \succapprox<br>\vartriangleright \shortmid \shortparallel \between \pitchfork    | ⋑≽≻≿≿⊳⊪≬⋔                                                                             |
| \varpropto \blacktriangleleft \therefore \backepsilon<br>\blacktriangleright \because \nleqslant \nleqq \lneq               | ∝∢∴∍≻∵≰≨≨≨                                                                            |
| \lvertneqq \lnsim \lnapprox \nprec \npreceq \precneqq \precnsim \precnapprox \nsim \nshortmid                               | ≨⋦⋦⊀∠⋬⋨⋧৵⋴                                                                            |
| \nvdash \nVdash \ntriangleleft \ntrianglelefteq \nsubseteq<br>\nsubseteqq \varsubsetneq \subsetneqq \varsubsetneqq \ngtr    | ⋫⊮⋪⋬⊈≣⊊⋚⋛≯                                                                            |
| \subsetneq                                                                                                    | È                                                                                     |
| \ngeqslant \ngeqq \gneq \gneqq \gvertneqq \gnsim \gnapprox<br>\nsucc \nsucceq \succneqq                                     | ≱≩⋧⋧⋧⋧⊁⊻⋩                                                                             |
| \succnsim \succnapprox \ncong \nshortparallel \nparallel \nvDash \nVDash \ntriangleright \ntrianglerighteq \nsupseteq       | ⋩⋩≆⋴⋕⊭⊯⋫⋭⊉                                                                            |
| \nsupseteqq \varsupsetneq \supsetneqq \varsupsetneqq                                                                        | ⋥⋥⋥⋥                                                                                  |
| \jmath \surd \ast \uplus \diamond \bigtriangleup \bigtriangledown \ominus                                                   | $\mathcal{I}_{\sqrt{2}} * \uplus \diamond \bigtriangleup \bigtriangledown \ominus$    |
| \oslash \odot \bigcirc \amalg \prec \succ \preceq \succeq                                                                   | $\oslash \odot \bigcirc \amalg \prec \succ \preceq \succeq$                           |
| \dashv \asymp \doteq \parallel                                                                                              | ⊣≍≐∥                                                                                  |
| \ulcorner \urcorner \llcorner                                                                                               |                                                                                       |

Larger expressions

Subscripts, superscripts, integrals

| Feature     | Syntax  | How it looks<br>rendered |           |
|-------------|---------|--------------------------|-----------|
|             |         | HTML                     | PNG       |
| Superscript | a^2     | $a^2$                    | $a^2$     |
| Subscript   | a_2     | $a_2$                    | $a_2$     |
| Grouping    | a^{2+2} | $a^{2+2}$                | $a^{2+2}$ |

|                                                      |                                                                 |                                                           | <i>a</i>                                                  |
|------------------------------------------------------|-----------------------------------------------------------------|-----------------------------------------------------------|-----------------------------------------------------------|
|                                                      | a_{i,j}                                                         | a <sub>i,i</sub>                                          | $a_{i,j}$                                                 |
| Combining sub & super<br>without and with horizontal | x_2^3                                                           | $x_2^3$                                                   | $x_{2}^{3}$                                               |
| separation                                           | paration $\{x_2\}^3$                                            |                                                           | $x_2^{-3}$                                                |
| Super super                                          | 10^{10^{ \!{8} }                                                | $10^{10^8}$                                               |                                                           |
| Super super                                          | 10^{10^{ \overset{8}{} }}                                       | $10^{10^8}$                                               |                                                           |
| Super super (wrong in<br>HTML in some browsers)      | 10^{10^8}                                                       | $10^{10^8}$                                               |                                                           |
| Preceding and/or<br>Additional sub & super           | \sideset{_1^2}{_3^4}\prod_a^b                                   | $^{2}_{1}\prod_{a}^{b}_{a}^{4}_{3}$                       |                                                           |
|                                                      | {}_1^2\!\Omega_3^4                                              | ${}^{2}_{1}\Omega^{4}_{3}$                                |                                                           |
|                                                      | \overset{\alpha}{\omega}                                        | $\overset{\alpha}{\omega}$                                |                                                           |
|                                                      | \underset{\alpha}{\omega}                                       | $\omega_{\alpha}$                                         |                                                           |
| Stacking                                             | \overset{\alpha}{\underset{\gamma}{\omega}}                     | $\begin{array}{c} \alpha \\ \omega \\ \gamma \end{array}$ |                                                           |
|                                                      | \stackrel{\alpha}{\omega}                                       | $\overset{lpha}{\omega}$                                  |                                                           |
| Derivative (forced PNG)                              | x', y", f', f"\!                                                |                                                           | $x^{\prime},y^{\prime\prime},f^{\prime},f^{\prime\prime}$ |
| Derivative (f in italics may overlap primes in HTML) | x', y", f', f'                                                  | x',y'',f',f''                                             | $x^{\prime},y^{\prime\prime},f^{\prime},f^{\prime\prime}$ |
| Derivative (wrong in HTML)                           | x^\prime, y^{\prime\prime}                                      | x',y''                                                    | x',y''                                                    |
| Derivative (wrong in PNG)                            | x\prime, y\prime\prime                                          | x/, y//                                                   | <i>x1, y11</i>                                            |
| Derivative dots                                      | $\det{x}, \det{x}$                                              | $\dot{x},\ddot{x}$                                        |                                                           |
|                                                      | \hat a \ \bar b \ \vec c                                        | $\hat{a} \ \bar{b} \ \vec{c}$                             |                                                           |
| Underlines, overlines,                               | \overrightarrow{a b} \ \overleftarrow{c d} \<br>\widehat{d e f} | $\overrightarrow{ab} \overleftarrow{cd} \widehat{def}$    |                                                           |
| vectors                                              | $\operatorname{Verline}{g h i} \  l \in \{j k l\}$              | <u>ghi</u> jkl                                            |                                                           |
|                                                      | \not 1 \\cancel{123}                                            | /1 123                                                    |                                                           |
| Arrows                                               | A \xleftarrow{n+\mu-1} B \xrightarrow[T]{n\pm<br>i-1} C         | $A \xleftarrow{n+\mu-1}{} B \xrightarrow{n\pm i-1}{} C$   |                                                           |
| Overbraces                                           | \overbrace{ 1+2+\cdots+100 }^{5050}                             | $\overbrace{1+2+\cdots+100}^{5050}$                       |                                                           |
| Underbraces                                          | \underbrace{ a+b+\cdots+z }_{26}                                | $\underbrace{\frac{a+b+\dots+z}{26}}$                     |                                                           |
| Sum                                                  | \sum_{k=1}^N k^2                                                | $\sum_{k=1}^{N}k^2$                                       |                                                           |

32 Navipedia

| Sum (force \textstyle)                                    | $textstyle \sum_{k=1}^N k^2$                  | $\sum_{k=1}^N k^2$                   |
|-----------------------------------------------------------|-----------------------------------------------|--------------------------------------|
| Product                                                   | \prod_{i=1}^N x_i                             | $\prod_{i=1}^N x_i$                  |
| Product<br>(force \textstyle)                             | \textstyle \prod_{i=1}^N x_i                  | $\prod_{i=1}^N x_i$                  |
| Coproduct                                                 | \coprod_{i=1}^N x_i                           | $\coprod_{i=1}^N x_i$                |
| Coproduct<br>(force \textstyle)                           | \textstyle \coprod_{i=1}^N x_i                | $\coprod_{i=1}^N x_i$                |
| Limit                                                     | $\lim_{n \to \infty} n \to \infty$            | $\lim_{n \to \infty} x_n$            |
| Limit<br>(force \textstyle)                               | $\textstyle \lim_{n \to \infty} n \to \infty$ | $\lim_{n\to\infty} x_n$              |
| Integral                                                  | $\t(x^2), dx = \frac{1}^{3}\t(x^2), dx$       | $\int_{1}^{3} \frac{e^3/x}{x^2}  dx$ |
| Integral (alternate limits style)                         | $int_{1}^{3}\frac_{e^3/x}_{x^2}, dx$          | $\int_1^3 \frac{e^3/x}{x^2}  dx$     |
| Integral<br>(force \textstyle)                            | $\textstyle \int\limits_{-N}^{N} e^x dx$      | $\int\limits_{-N}^{N}e^{x}dx$        |
| Integral<br>(force \textstyle,<br>alternate limits style) | $textstyle int_{-N}^{N} e^x, dx$              | $\int_{-N}^{N} e^x  dx$              |
| Double integral                                           | \iint\limits_D  dxdy                          | $\iint_D dx  dy$                     |
| Triple integral                                           | \iiint\limits_E  dxdydz                       | $\iiint_E dx  dy  dz$                |
| Quadruple integral                                        | $\tilde{F} , dx, dy, dz, dt$                  | $\iiint_F dx  dy  dz  dt$            |
| Line or path integral                                     | $\int x^3 dx + 4y^2 dy$                       | $\int_C x^3  dx + 4y^2  dy$          |
| Closed line or path integral                              | $\int C x^3 dx + 4y^2 dy$                     | $\oint_C x^3  dx + 4y^2  dy$         |
| Intersections                                             | \bigcap_1^n p                                 | $\bigcap_{1}^{n} p$                  |
| Unions                                                    | \bigcup_1^k p                                 | $\bigcup_{1}^{k} p$                  |

Fractions, matrices, multilines

| Feature                                                                                                    | Syntax                                                                                                    | How it looks rendered                                                                                         |
|----------------------------------------------------------------------------------------------------|----------------------------------------------------------------------------------------------------|----------------------------------------------------------------------------------------------------|
| Fractions                                                                                                    | \frac{1}{2}=0.5                                                                                                    | $\frac{1}{2} = 0.5$                                                                                           |
| Small Fractions                                                                                               | $tfrac{1}{2} = 0.5$                                                                                                    | $\frac{1}{2} = 0.5$                                                                                           |
| Large (normal)<br>Fractions                                                                                   | $\label{eq:linear} \label{eq:linear} $$ \frac{k}{k-1} = 0.5  \frac{1}{2} = a $$ dfrac{2}{d + dfrac{1}{2}} = a $$ dfrac{2}{d + dfrac{1}{2}} = a $$ dfrac{1}{2} = a $$ dfrac{1}{2} = a $$ dfrac{$ | $\frac{\kappa}{k-1} = 0.5$ $\frac{2}{c+\frac{2}{d+\frac{1}{2}}} = a$                                          |
| Large (nested)<br>Fractions                                                                                   | $cfrac{2}{c + cfrac{2}{d + cfrac{1}{2}}} = a$                                                                                                    | $\frac{2}{c + \frac{2}{d + \frac{1}{2}}} = a$                                                                 |
| Binomial coefficients                                                                                         | \binom{n}{k}                                                                                                    | $\binom{n}{k}$                                                                                                |
| Small Binomial coefficients                                                                                   | \tbinom{n}{k}                                                                                                    | $\binom{n}{k}$                                                                                                |
| Large (normal)<br>Binomial coefficients                                                                       | \dbinom{n}{k}                                                                                                    | $\binom{n}{k}$                                                                                                |
|                                                                                                    | \begin{matrix} x & y \\ z & v<br>\end{matrix}                                                                                                    | $egin{array}{ccc} x & y \ z & v \end{array}$                                                                  |
|                                                                                                    | \begin{vmatrix} x & y \\ z & v<br>\end{vmatrix}                                                                                                    | $egin{array}{c} x & y \ z & v \end{array}$                                                                    |
|                                                                                                    | \begin{Vmatrix} x & y \\ z & v<br>\end{Vmatrix}                                                                                                    | $ \begin{vmatrix} x & y \\ z & v \end{vmatrix} $                                                              |
| Matrices                                                                                                    | \begin{bmatrix} 0 & \cdots & 0 \\<br>\vdots & \ddots & \vdots \\ 0 & \cdots<br>& 0 \end{bmatrix}                                                                                                    | $\begin{bmatrix} 0 & \cdots & 0 \\ \vdots & \ddots & \vdots \\ 0 & \cdots & 0 \end{bmatrix}$                  |
|                                                                                                    | \begin{Bmatrix} x & y \\ z & v<br>\end{Bmatrix}                                                                                                    | $ \begin{cases} x & y \\ z & v \end{cases} $                                                                  |
|                                                                                                    | \begin{pmatrix} x & y \\ z & v<br>\end{pmatrix}                                                                                                    | $\begin{pmatrix} x & y \\ z & v \end{pmatrix}$                                                                |
|                                                                                                    | \bigl( \begin{smallmatrix} a&b\\ c&d<br>\end{smallmatrix} \bigr)                                                                                                    | $\left( \begin{smallmatrix} a & b \\ c & d \end{smallmatrix} \right)$                                         |
| Case distinctions                                                                                             | f(n) = \begin{cases} n/2, & if<br>}n\mbox{ is even} \\ 3n+1, & if<br>}n\mbox{ is odd} \end{cases}                                                                                                    | $f(n) = \begin{cases} n/2, & \text{if } n \text{ is even} \\ 3n+1, & \text{if } n \text{ is odd} \end{cases}$ |
| M. 14:1:                                                                                                    | $\begin{aligned} & \log \{a \log \} f(x) \& = (a+b)^2 \land \& = a^2+2ab+b^2 \land \ \ \ \ \ \ \ \ \ \ \ \ \ \ \ \ \ \ $                                                                                                    | $egin{array}{ll} f(x) &= (a+b)^2 \ &= a^2+2ab+b^2 \end{array}$                                                |
| Multime equations                                                                                             | $\begin{aligned} & \log \{a \ a \ a \ b \ a \ b \ c \ b \ c \ a \ b \ b \ c \ b \ c \ b \ c \ b \ c \ b \ c \ b \ c \ b \ c \ b \ c \ b \ c \ b \ c \ b \ c \ b \ c \ b \ c \ b \ c \ c$                                                                                                    | $egin{array}{ll} f(x) &= (a-b)^2 \ &= a^2-2ab+b^2 \end{array}$                                                |
| Multiline equations<br>(must define number of<br>colums used ({lcr})<br>(should not be used<br>unless needed) | $\begin{array}{lcl} z & & = & a \ f(x,y,z) \\ & & = & x + y + z \ end{array}$                                                                                                    | $egin{array}{rcl} z&=&a\ f(x,y,z)&=&x+y+z \end{array}$                                                        |
| Multiline equations (more)                                                                                    | $\label{eq:locs} \begin{aligned} & \log \{array\} \{lcr\} \ z & \& = \& \ a \setminus \ f(x,y,z) \\ & \& = \& \ x + y + z  \ \ \ \ \ \ \ \ \ \ \ \ \ \ \ \ \ \$                                                                                                    | $egin{array}{rcl} z&=&a\ f(x,y,z)&=&x+y+z \end{array}$                                                        |
|                                                                                                    |                                                                                                    |                                                                                                    |

34 Navipedia

| Breaking up a long<br>expression so that it<br>wraps when necessary. | $f(x) = \sum_{n=0}^\infty a_n x^n$ $=a_0+a_1x+a_2x^2+\cdots$                                  | $f(x) = \sum_{n=0}^{\infty} a_n x^n$<br>= $a_0 + a_1 x + a_2 x^2 + \cdots$ |
|----------------------------------------------------------------------|-----------------------------------------------------------------------------------------------|----------------------------------------------------------------------------|
| Simultaneous equations                                               | $\begin{cases} 3x + 5y + z \ 7x - 2y + 4z \ -6x + 3y + 2z \ end{cases} \$                     | $\begin{cases} 3x+5y+z\\ 7x-2y+4z\\ -6x+3y+2z \end{cases}$                 |
| Arrays                                                               | \begin{array}{lclcllcl} a & b & S \\ \hline<br>0&0&1\\ 0&1&1\\ 1&0&1\\ 1&1&0\\<br>\end{array} | $\begin{array}{c ccccccccccccccccccccccccccccccccccc$                      |

Parenthesizing big expressions, brackets, bars

| Feature | Syntax                       | How it looks rendered      |
|---------|------------------------------|----------------------------|
| Bad     | (\frac{1}{2})                | $(\frac{1}{2})$            |
| Good    | $\left( \frac{1}{2} \right)$ | $\left(\frac{1}{2}\right)$ |

You can use various delimiters with \left and \right:

| Feature                                                             | Syntax                                                                                                    | How it looks rendered                                                                 |                            |
|---------------------------------------------------------------------|----------------------------------------------------------------------------------------------------|---------------------------------------------------------------------------------------|----------------------------|
| Parentheses                                                         | <pre>\left ( \frac{a}{b} \right )</pre>                                                                                                    | $\left(\frac{a}{b}\right)$                                                            |                            |
| Brackets                                                            | $\label{eq:linear} $$ \left[ \frac{a}{b} \right]    \  \  \  \  \  \  \  \  \  \  \  \  \ $                                                          | $\begin{bmatrix} \frac{a}{b} \end{bmatrix} \begin{bmatrix} \frac{a}{b} \end{bmatrix}$ |                            |
| Braces                                                              | \left \{ \frac{a}{b} \right \}  \left \lbrace \frac{a}{b}<br>\right \rbrace                                                                          | $\left\{\frac{a}{b}\right\}  \left\{\frac{a}{b}\right\}$                              |                            |
| Angle brackets                                                      | \left \langle \frac{a}{b} \right \rangle                                                                                                    | $\left\langle \frac{a}{b} \right\rangle$                                              |                            |
| Bars and double<br>bars                                             | $\left   frac{a}{b} \right) \left( \left( \int_{a}^{b} \right) \right) \right) $                                                                     | $\left \frac{a}{b}\right  \left\ \frac{c}{d}\right\ $                                 |                            |
| Floor and ceiling functions:                                        |                                                                                                    | $\left\lfloor \frac{a}{b} \right\rfloor \left\lceil \frac{c}{d} \right\rceil$         |                            |
| Slashes and<br>backslashes                                          | \left / \frac{a}{b} \right \backslash                                                                                                    | $\left< \frac{a}{b} \right>$                                                          |                            |
| Up, down and<br>up-down arrows                                      | \left \uparrow \frac{a}{b} \right \downarrow  \left<br>\Uparrow \frac{a}{b} \right \Downarrow  \left<br>\updownarrow \frac{a}{b} \right \Updownarrow | $\left  \frac{a}{b} \right   \left  \frac{a}{b} \right $                              | $\left(\frac{a}{b}\right)$ |
| Delimiters can be<br>mixed,<br>as long as \left<br>and \right match | \left [ 0,1 \right )<br><code>\left \langle \psi \right  </code>                                                                                     | $\begin{matrix} [0,1) \\ \langle \psi   \end{matrix}$                                 |                            |
| Use \left. and<br>\right. if you<br>don't<br>want a delimiter       | $\  \  \  \  \  \  \  \  \  \  \  \  \  $                                                                                                    | $\frac{A}{B}\Big\} \to X$                                                             |                            |

#### to appear:

|                           | \big( \Big( \bigg( \dots \Bigg] \big] \big] \big] \code>                                                                                                | $\left(\left(\left(\left(\ldots\right]\right)\right)\right)$                                                                                                    |
|---------------------------|----------------------------------------------------------------------------------------------------|----------------------------------------------------------------------------------------------------|
|                           | <code>\big\{ \Big\{ \bigg\{ \Bigg\{ \dots \Bigg\rangle<br/>\bigg\rangle \Big\rangle \big\rangle</code>                                                  | $\{\left\{\left\{\left.\dots\right\}\right\}\right\}$                                                                                                    |
|                           | \big\  \Big\  \bigg\  \Bigg\  \dots \Bigg  \bigg  \bigg  \bigl                                                                                          |                                                                                                    |
| Size of the<br>delimiters | \big\lfloor \Big\lfloor \bigg\lfloor \Bigg\rceil<br>\bigg\rceil \Big\rceil \big\rceil                                                                   | נ[[[]]]ו                                                                                                    |
|                           | \big\uparrow \Big\uparrow \bigg\uparrow \Bigg\uparrow \dots<br>\Bigg\Downarrow \bigg\Downarrow \Big\Downarrow<br>\big\Downarrow                         | $\operatorname{transform}(A_{\mathrm{res}}) = \operatorname{transform}(A_{\mathrm{res}}) = \operatorname{transform}(A_{r$ |
|                           | \big\updownarrow \Big\updownarrow \bigg\updownarrow<br>\Bigg\updownarrow \dots \Bigg\Updownarrow<br>\bigg\Updownarrow \Big\Updownarrow \big\Updownarrow |                                                                                                    |
|                           | \big / \Big / \bigg / \Bigg / \dots \Bigg\backslash<br>\bigg\backslash \Big\backslash \big\backslash                                                    | ////\\                                                                                                    |

Alphabets and typefaces

Texvc cannot render arbitrary Unicode characters. Those it can handle can be entered by the expressions below. For others, such as Cyrillic, they can be entered as Unicode or HTML entities in running text, but cannot be used in displayed formulas.

//

Greek alphabet \Alpha \Beta \Gamma \Delta \Epsilon \Zeta ΑΒΓΔΕΖ \Eta \Theta \Iota \Kappa \Lambda \Mu ΗΘΙΚΛΜ \Nu \Xi \Pi \Rho \Sigma \Tau ΝΞΠΡΣΤ ΥΦΧΨΩ \Upsilon \Phi \Chi \Psi \Omega αβγδεζ \alpha \beta \gamma \delta \epsilon \zeta \eta \theta \iota \kappa \lambda \mu ηθικλμ νξπρστ \nu \xi \pi \rho \sigma \tau  $v\phi\chi\psi\omega$ \upsilon \phi \chi \psi \omega  $\varepsilon F \vartheta \varkappa$ \varepsilon \digamma \vartheta \varkappa  $\varpi \rho \varsigma \varphi$ \varpi \varrho \varsigma \varphi Blackboard Bold/Scripts  $\mathbb{A} \mathbb{B} \mathbb{B} \mathbb{C} \mathbb{E} \mathbb{E} \mathbb{F}$ ABCDEFG  $\mathbb{G}$ HIJKLM  $\mathbb{H} \mathbb{I} \mathbb{I} \mathbb{I} \mathbb{I} \mathbb{K} \mathbb{K} \mathbb{K} \mathbb{K} \mathbb{K} \mathbb{K}$  $\mathbb{Q} \mathbb{Q} \mathbb{Q} \mathbb{Q} \mathbb{R} \mathbb{S}$ NOPQRST  $\mathbb{T}$ UVWXYZ CNORZ C N Q R Zboldface (vectors)  $\mathbb{A} \mathbb{B} \mathbb{B} \mathbb{C} \mathbb{F} \mathbb{F} \mathbb{F} \mathbb{G}$ ABCDEFG HIJKLM  $\mathbb{H} \mathbb{I} \mathbb{I} \mathbb{I} \mathbb{I} \mathbb{K} \mathbb{K} \mathbb{K} \mathbb{K} \mathbb{K} \mathbb{K}$ 

36 Navipedia

| $\label{eq:mathbf} \ \ \ \ \ \ \ \ \ \ \ \ \ \ \ \ \ \ \$                                                                                                    | NOPQRST                            |
|----------------------------------------------------------------------------------------------------|------------------------------------|
| $\times the f U \ \times the f V \ \times the f V \ \times the f V \ \times the f V \ \times the f V \ \times the f V \ \times the f V \ \times the f V \ \times the f V \ \times the f V \ \times the f V \ \times the f V \ \times the f V \ \times the f \ \times the f \ \times$                                                                                                    | UVWXYZ                             |
| $\times \times $                                                                                                    | abcdefg                            |
| $\ \ \ \ \ \ \ \ \ \ \ \ \ \ \ \ \ \ \ $                                                                                                    | hijklm                             |
| $\times \times $                                                                                                    | nopqrst                            |
| $\t wathbf{u} \t wathbf{v} \t wathbf{x} \t x} \t x{thbf{y} \t z}$                                                                                                    | uvwxyz                             |
| $\mathbb{1} \mathbb{2} \mathbb{2} \mathbb{3} \mathbb{4}$                                                                                                    | 01234                              |
| <b>5 6 7 8 9</b>                                                                                                    | 56789                              |
| Boldface (greek)                                                                                                    |                                    |
| \boldsymbol{\Alpha} \boldsymbol{\Beta} \boldsymbol{\Gamma} \boldsymbol{\Delta} \boldsymbol{\Epsilon} \boldsymbol{\Zeta}                                                                                                    | ΑΒΓΔΕΖ                             |
| \boldsymbol{\Eta} \boldsymbol{\Theta} \boldsymbol{\Iota} \boldsymbol{\Kappa}<br>\boldsymbol{\Lambda} \boldsymbol{\Mu}                                                                                                    | ΗΘΙΚΛΜ                             |
| \boldsymbol{\Nu} \boldsymbol{\Xi} \boldsymbol{\Pi} \boldsymbol{\Rho}<br>\boldsymbol{\Sigma} \boldsymbol{\Tau}                                                                                                    | ΝΞΠΡΣΤ                             |
| \boldsymbol{\Upsilon} \boldsymbol{\Phi} \boldsymbol{\Chi} \boldsymbol{\Psi}<br>\boldsymbol{\Omega}                                                                                                    | ΥΦΧΨΩ                              |
| \boldsymbol{\alpha} \boldsymbol{\beta} \boldsymbol{\gamma} \boldsymbol{\delta}<br>\boldsymbol{\epsilon} \boldsymbol{\zeta}                                                                                                    | $lphaeta\gamma\delta\epsilon\zeta$ |
| \boldsymbol{\eta} \boldsymbol{\theta} \boldsymbol{\iota} \boldsymbol{\kappa}<br>\boldsymbol{\lambda} \boldsymbol{\mu}                                                                                                    | η $	heta$ ικ $\lambda\mu$          |
| \boldsymbol{\nu} \boldsymbol{\xi} \boldsymbol{\pi} \boldsymbol{\rho}<br>\boldsymbol{\sigma} \boldsymbol{\tau}                                                                                                    | $ u \xi \pi  ho \sigma 	au$        |
| \boldsymbol{\upsilon} \boldsymbol{\phi} \boldsymbol{\chi} \boldsymbol{\psi}<br>\boldsymbol{\omega}                                                                                                    | $v\phi\chi\psi\omega$              |
| \boldsymbol{\varepsilon} \boldsymbol{\digamma} \boldsymbol{\vartheta}<br>\boldsymbol{\varkappa}                                                                                                    | εFϑx                               |
| \boldsymbol{\varpi} \boldsymbol{\varrho} \boldsymbol{\varsigma}<br>\boldsymbol{\varphi}                                                                                                    | $\varpi \varrho \varsigma \varphi$ |
| Italics                                                                                                    |                                    |
| $\label{eq:action} $$ \mathbf{A} \subset \mathbb{B} \mathbb{C} \subset \mathbb{C} \$                                                                                                    | ABCDEFG                            |
| $\table I \ \table I \ \tabla I \ \tabla \ \tabla \ \tabla I \ \tabla I \ \tabla I \ \tabla I \ \t$                                                                                                    | HIJKLM                             |
| $\label{eq:states} $$ \mathbf{R} \subset \{O\} \mathbb{P}  (R \in \mathbb{N} \ \mathbb{P} \ \mathbb{P} $                                                                                                    | NOPQRST                            |
| $\table U \ \table V \ \table V \ \tabla \ \tabla \ \tabla \ \tabla \ \ \tabla \ \ \tabla \ \ \ \tabla \ \ \t$                                                                                                    | UVWXYZ                             |
| $\table a \table t e \table t e \tabla \table t e \tabla \tabla \tabla \tabla \tabla \tabla \tabla$                                                                                                    | abcdefg                            |
| $\times \times $                                                                                                    | hijklm                             |
| $\table {n} \table {n} \table {n$                                                                                                    | nopqrst                            |
| $\table with table with table wi$                                                                                                    | uvwxyz                             |
| $\mathrm{1} \mathbb{1} \mathbb{2} \mathbb{3} \mathbb{4}$                                                                                                    | 01234                              |
| \mathit{5} \mathit{6} \mathit{7} \mathit{8} \mathit{9}                                                                                                    | 56789                              |
| Roman typeface                                                                                                    |                                    |
| $ \eqref{A} \eqref{B} \eqref{B} \eq$                                                                                                    | ABCDEFG                            |
| $\label{eq:mathrm} {H} \operatorname{I} \operatorname{I} \operatorname{I} \operatorname{K} \operatorname{K} \operatorname{K} \operatorname{M} {K} \operatorname{M} {K} M$ | HIJKLM                             |
| $\mathrm{N} \mathrm{O} \mathrm{P} \mathrm{Q} \mathrm{R} \mathrm{S} \mathrm{T} \$                                                                                                    | NOPQRST                            |
|                                                                                                    |                                    |

| UVWXYZ   |
|----------|
| abcdefg  |
| hijklm   |
| nopqrst  |
| uvwxyz   |
| 01234    |
| 56789    |
|          |
| ABCDEFG  |
| HIJRLM   |
| noporst  |
| UVWXYJ   |
| abcdefg  |
| hijtlm   |
| nopqrst  |
| uvwryz   |
| 01234    |
| 56789    |
|          |
| ABCDE FG |
| HIJKLM   |
| NOPQRST  |
| UVWXYZ   |
|          |
| רנבא     |
|          |

| Feature                                                                            | Syntax                     | How it look         | s rendered     |
|------------------------------------------------------------------------------------|----------------------------|---------------------|----------------|
| non-italicised characters                                                          | \mbox{abc}                 | abc                 | abc            |
| mixed italics (bad)                                                                | \mbox{if} n is<br>even}    | if <i>n</i> is even | ifnis even     |
| mixed italics (good)                                                               | \mbox{if }n\mbox{ is even} | if <i>n</i> is even | if $n$ is even |
| mixed italics (more legible: ~ is a non-breaking space, while "\ " forces a space) | \mbox{if}~n\is<br>even}    | if $n$ is even      | if $n$ is even |

Color

Equations can use color:

38 Navipedia

• {\color{Blue}x^2}+{\color{YellowOrange}2x}-{\color{OliveGreen}1}

#### $x^2 + 2x - 1$

•  $x_{1,2}=\frac{-b\pm}{q}$ 

$$x_{1,2} = \frac{-b \pm \sqrt{b^2 - 4ac}}{2a}$$

It is also possible to change the background color, as in the following example:

Background Wikicode

Rendering (in

See all named colors supported by LaTeX.

Note that color should not be used as the *only* way to identify something, because it will become meaningless on black-and-white media or for color-blind people.

Formatting issues

Spacing

Note that TeX handles most spacing automatically, but you may sometimes want manual control.

| Feature                           | Syntax     | How it looks rendered |
|-----------------------------------|------------|-----------------------|
| double quad space                 | a \qquad b | a b                   |
| quad space                        | a  b       | a b                   |
| text space                        | a∖ b       | a b                   |
| text space without PNG conversion | a  b       | a b                   |
| large space                       | a\;b       | a b                   |
| medium space                      | a\>b       | [not supported]       |
| small space                       | ab         | a b                   |
| no space                          | ab         | ab                    |
| small negative space              | a\!b       | do                    |

Automatic spacing may be broken in very long expressions (because they produce an overfull hbox in TeX):

 $<\!\!math\!>\!0+1+2+3+4+5+6+7+8+9+10+11+12+13+14+15+16+17+18+19+20+\cdots<\!/math\!>\!10+11+12+13+14+15+16+17+18+19+20+\cdots<\!/math>$ 

 $0 + 1 + 2 + 3 + 4 + 5 + 6 + 7 + 8 + 9 + 10 + 11 + 12 + 13 + 14 + 15 + 16 + 17 + 18 + 19 + 20 + \cdots$ 

This can be remedied by putting a pair of braces { } around the whole expression:

 $<\!\!math>\{0+1+2+3+4+5+6+7+8+9+10+11+12+13+14+15+16+17+18+19+20+\cdots\}<\!\!/math>$ 

 $0+1+2+3+4+5+6+7+8+9+10+11+12+13+14+15+16+17+18+19+20+\cdots$ 

Alignment with normal text flow

Due to the default css

img.tex { vertical-align: middle; }

an inline expression like  $\int_{-N}^{N} e^x dx$  should look good.

If you need to align it otherwise, use <math style="vertical-align:-100%;">...</math> and play with the vertical-align argument until you get it right; however, how it looks may depend on the browser and the browser settings.

Also note that if you rely on this workaround, if/when the rendering on the server gets fixed in future releases, as a result of this extra manual offset your formulae will suddenly be aligned incorrectly. So use it sparingly, if at all.

Forced PNG rendering

To force the formula to render as PNG, add  $\$ , (small space) at the end of the formula (where it is not rendered). This will force PNG if the user is in "HTML if simple" mode, but not for "HTML if possible" mode (math rendering settings in *preferences*).

You can also use  $\,\$ ! (small space and negative space, which cancel out) anywhere inside the math tags. This *does* force PNG even in "HTML if possible" mode, unlike  $\,$ .

This could be useful to keep the rendering of formulae in a proof consistent, for example, or to fix formulae that render incorrectly in HTML (at one time,  $a^{2+2}$  rendered with an extra underscore), or to demonstrate how something is rendered when it would normally show up as HTML (as in the examples above).

For instance:

| Syntax                 | How it looks rendered                                                                   |
|------------------------|-----------------------------------------------------------------------------------------|
| a^{c+2}                | $a^{c+2}$                                                                               |
| a^{c+2}                | $a^{c+2}$                                                                               |
| a^{\!c+2}              | $a^{c+2}$                                                                               |
| a^{b^{c+2}}            | $a^{b^{c+2}}$ (WRONG with option "HTML if possible or else PNG"!)                       |
| $a^{b^{c+2}} $         | $a^{b^{c+2}}$ (WRONG with option "HTML if possible or else PNG"!)                       |
| a^{b^{c+2}}\approx 5   | $a^{b^{c+2}} \approx 5$ (due to " $\approx$ " correctly displayed, no code "\!" needed) |
| a^{b^{\!c+2}}          | $a^{b^{c+2}}$                                                                           |
| $int_{-N}^{N} e^x, dx$ | $\int_{-N}^{N} e^x  dx$                                                                 |

This has been tested with most of the formulae on this page, and seems to work perfectly.

You might want to include a comment in the HTML so people don't "correct" the formula by removing it:

<!-- The \,\! is to keep the formula rendered as PNG instead of HTML. Please don't remove it.-->

Examples

Quadratic Polynomial

 $ax^{2} + bx + c = 0$  <math>ax^{2} + bx + c = 0</math>

Quadratic Polynomial (Force PNG Rendering)

 $ax^2 + bx + c = 0$ 

<math>ax $^2 + bx + c = 0 \, !</math>$ 

Quadratic Formula

$$x = \frac{-b \pm \sqrt{b^2 - 4aa}}{2a}$$

<math>x= $frac{-b\pm}sqrt{b^2-4ac}}{2a}</math>$ 

Tall Parentheses and Fractions

$$2 = \left(\frac{(3-x) \times 2}{3-x}\right)$$

 $math>2 = \left( \frac{\int dx}{\partial x}\right) \otimes 2{3-x} \right) / math>2$ 

$$S_{\rm new} = S_{\rm old} - \frac{(5-T)^2}{2}$$

<math>S\_{\text{new}} = S\_{\text{old}} - \frac{ \left( 5-T \right) ^2} {2}</math>

Integrals

$$\int_a^x \int_a^s f(y) \, dy \, ds = \int_a^x f(y)(x-y) \, dy$$

<math>\int\_a^x \!\!\!\int\_a^s f(y)\,dy = \int\_a^x f(y)(x-y)\,dy</math>

Summation

$$\sum_{m=1}^{\infty} \sum_{n=1}^{\infty} \frac{m^2 n}{3^m (m \, 3^n + n \, 3^m)}$$

 $\label{eq:math} sum_{m=1}^{infty} um_{n=1}^{infty} ac_{m^2,n} {3^m}(m,3^n+n,3^m) </math>$ 

#### **Differential Equation**

$$u'' + p(x)u' + q(x)u = f(x), \quad x > a$$

<math>u'' + p(x)u' + q(x)u=f(x),\quad x>a</math>

Complex numbers

$$|\bar{z}| = |z|, |(\bar{z})^n| = |z|^n, \arg(z^n) = n \arg(z)$$

<math>l\bar{z}l = lzl, l(\bar{z})^nl = lzl^n,  $\arg(z^n) = n \arg(z) </math>$ 

Limits

$$\lim_{z \to z_0} f(z) = f(z_0)$$

<math>\lim\_{z\rightarrow z\_0}  $f(z)=f(z_0)</math>$ 

#### Integral Equation

$$\phi_n(\kappa) = rac{1}{4\pi^2\kappa^2}\int_0^\infty rac{\sin(\kappa R)}{\kappa R}rac{\partial}{\partial R}\left[R^2rac{\partial D_n(R)}{\partial R}
ight]\,dR$$

 $\label{eq:anth-phi_n(kappa) = \frac{1}{4\rhoi^2\kappa^2} int_0\infty \rac{\sin(\kappa R)}{\kappa R} \frac{\rhoartial}{\rhoartial R} \label{eq:anth} \label{eq:anth} \$ 

Example

$$\phi_n(\kappa) = 0.033 C_n^2 \kappa^{-11/3}, \quad \frac{1}{L_0} \ll \kappa \ll \frac{1}{l_0}$$

Continuation and cases

$$f(x) = \begin{cases} 1 & -1 \le x < 0\\ \frac{1}{2} & x = 0\\ 1 - x^2 & \text{otherwise} \end{cases}$$

<math> f(x) = \begin{cases} 1 & -1 \le x < 0 \\ \frac{1}{2} & x = 0 \\ 1 - x^2 & \mbox{otherwise} \end{cases} </math>

Prefixed subscript

$$_{p}F_{q}(a_{1},\ldots,a_{p};c_{1},\ldots,c_{q};z) = \sum_{n=0}^{\infty} \frac{(a_{1})_{n}\cdots(a_{p})_{n}}{(c_{1})_{n}\cdots(c_{q})_{n}} \frac{z^{n}}{n!}$$

 $\label{eq:pF_q(a_1,dots,a_p;c_1,dots,c_q;z) = \sum_{n=0}^infty \frac_{(a_1)_n}(c_1)_n(c_1)_n(c_1)_n \frac_{z^n}_n^{n!}</math>$ 

44 Navipedia

Fraction and small fraction

 $\frac{a}{b} = \frac{a}{b}$  (math>  $frac \{a\}\{b\} \ b\} </math>$ 

# 12 Footnotes12.1 Notes gathered at a single position

This method gathers the notes at a single position marked with the <references/> tag. If used multiple times, only the first works.

• <ref>Reference text</ref>

Produces a reference mark linking to the reference text, provided that the tag <references/> mentioned below is present on the page.

• <ref name="*id*">Reference text</ref>

Ditto; also assigns a name to the reference text; the quotes are only needed if *id* contains spaces or special characters.

• <ref name="id"/>

Produces a reference mark linking to a reference text defined before.

• <references/>

Inserts a list of reference texts, each preceded by a list of links to the positions in the page linking to the text; this applies for all texts inside <ref> tags in the wikitext of the page. A blank is needed before the backslash.

#### 12.2 Multiple insertion of the same reference

References may be cited more than once using <ref name="id"/>. On the Edit page, this is placed at the first insertion point of citation:

<ref name="Perry">Perry's Handbook, Sixth Edition, McGraw-Hill Co., 1984.</ref>

This is placed at the second insertion point of citation:

<ref name="Perry"/>

This is placed at the third insertion point of citation:

<ref name="Perry"/> ... and so forth for further insertion points

### 12.3 Single insertion of a reference

For the single insertion of a reference, the "name" parameter is not needed. On the Edit page, this is placed at the insertion point of citation:

<ref>Excel For Dummies, First Edition, Hungry Minds, Inc., 1980.</ref>

46 Navipedia

To have the reference depend on a parameter, use e.g.:

 $\{ \{ \# tag: refl... \{ \{tc\} \} ... \} \} giving \square$ 

## 12.4 What is produced at the points of insertion

The **<ref>** tags in the main text are converted to auto-numbered superscripts, like this:

The only reference to Excel For Dummies.<sup>[2]</sup>

The first reference to Perry's Handbook.[3]

The second reference to Perry's Handbook.[3]

The third reference to Perry's Handbook.<sup>[3]</sup>

Help:Footnotes/demo/ref

Clicking on a numbered superscript takes you straight to the text of the corresponding footnote or reference.

## 12.5 Producing the reference or footnote list

The **<references**/> tag is expanded to show the text of the footnotes or references against their corresponding numbers, like this:

- 1. <u>^</u>...in...{{{1}}}...
- <u>A Excel For Dummies, First Edition, Hungry Minds, Inc., 1980.</u>
   <u>A a b c</u> Perry's Handbook, Sixth Edition, McGraw-Hill Co., 1984.

# **13 Approved Revisions** 13.1 Usage

Anyone with the 'approverevisions' permission will see a link that reads "(approve)" on each row of a page history page. Clicking on that link will set that revision as the approved one. If you then go back to the history page, you will see an "approve" link next to every other revision, along with an "unapprove" link for the approved revision; the approved revision's row will also have a star next to it. Clicking "approve" for any other revision will re-set the approval to that revision; while clicking "unapprove" will mean that there will no longer be an approved revision for this page.

- (cur | prev) O 19:36, October 28, 2010 67:59:193.62 (Talk | block) (692 bytes) (undo) (approve)
- (cur | prev) 🗢 🛛 22:07, October 19, 2010 Yaron Koren (Talk | contribs | block) (682 bytes) (Undoing testing) (undo) ★ (unapprove)
- (cur | prev) O 10:58, October 19, 2010 The Someday (Talk | contribs | block) (846 bytes) (undo) (approve)
- (cur | prev) 🔘 👘 22:15, October 14, 2010 / 72.130.157.217 (Talk | block) (870 bytes) (undo) (approve)
- (cur | prev) O 22:11, October 14, 2010 72.130.157.217 (Talk | block) (826 bytes) (undo) (approve)
- (cur | prev) O 👘 05:01, October 6, 2010 121.240.73.115 (Talk | block) (783 bytes) (undo) (approve)
- (cur | prev) O 👘 12:37, October 1, 2010 206.158.107.22 (Talk | block) (735 bytes) (undo) (approve)
- (cur | prev) O 06:05, October 1, 2010 Artekovec (Talk | contribs | block) (682 bytes) (undo) (approve)

Figure 1: A history page, with "approve" links, plus a star and an "unapprove" link for the approved revision

Normally, every time a user with 'approverevisions' permission makes an edit to a page, that edit, i.e. the latest revision of the page, gets automatically marked as approved. This behavior in fact is overridden in Navipedia, so that every approval has to be done manually.